# CAPAIAN VAKSINASI COVID-19 KOTA BATAM

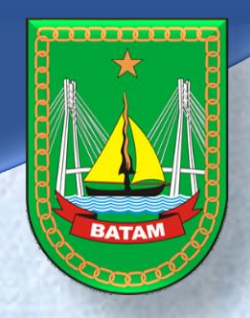

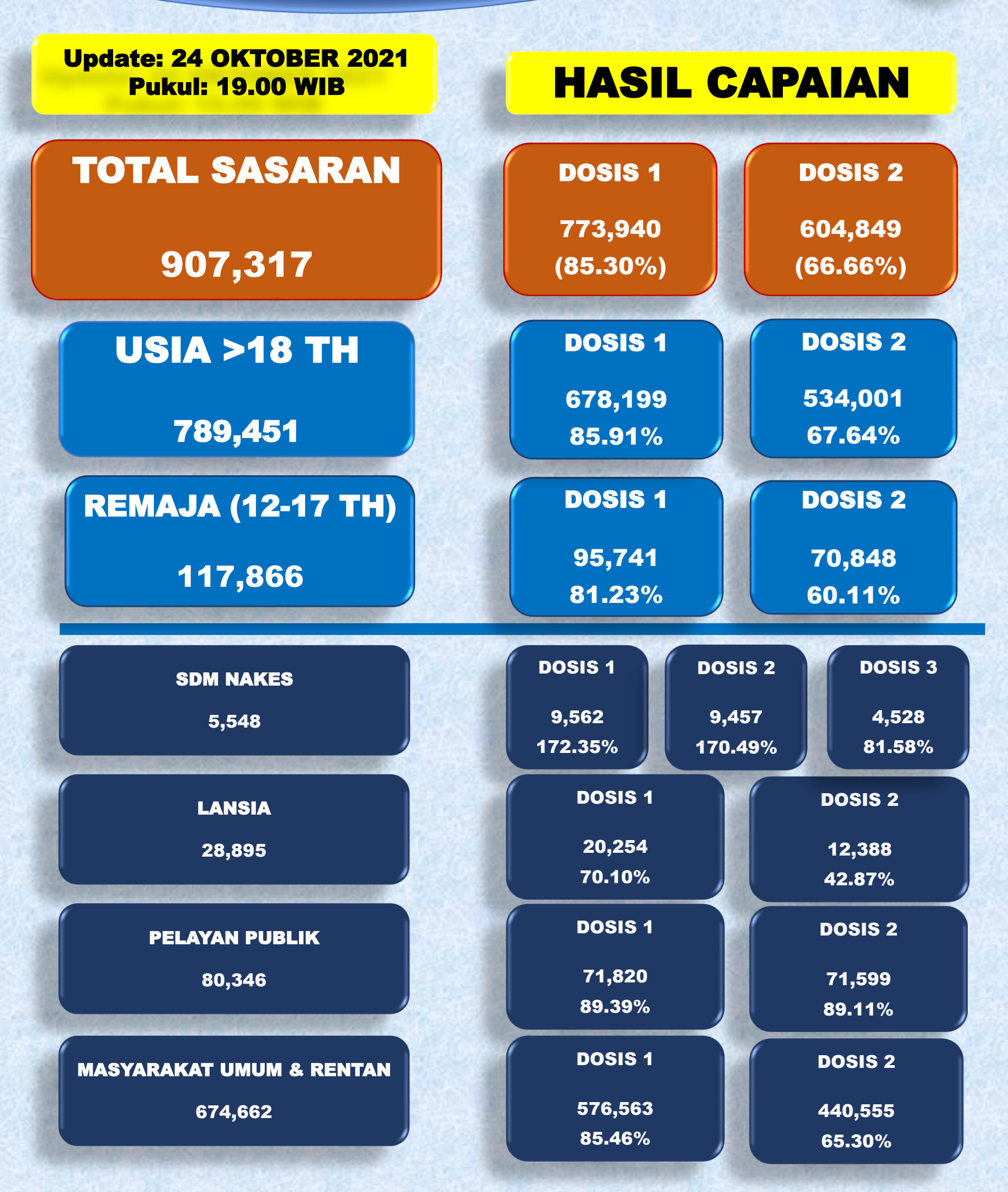

# CAPAIAN VAKSINASI COVID-19 KOTA BATAM

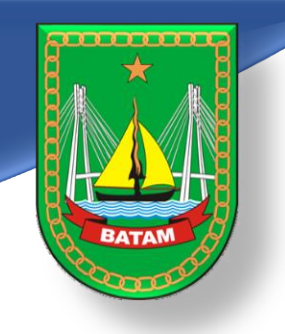

# CAPAIAN VAKSINASI COVID-19 MENURUT USIA SASARAN

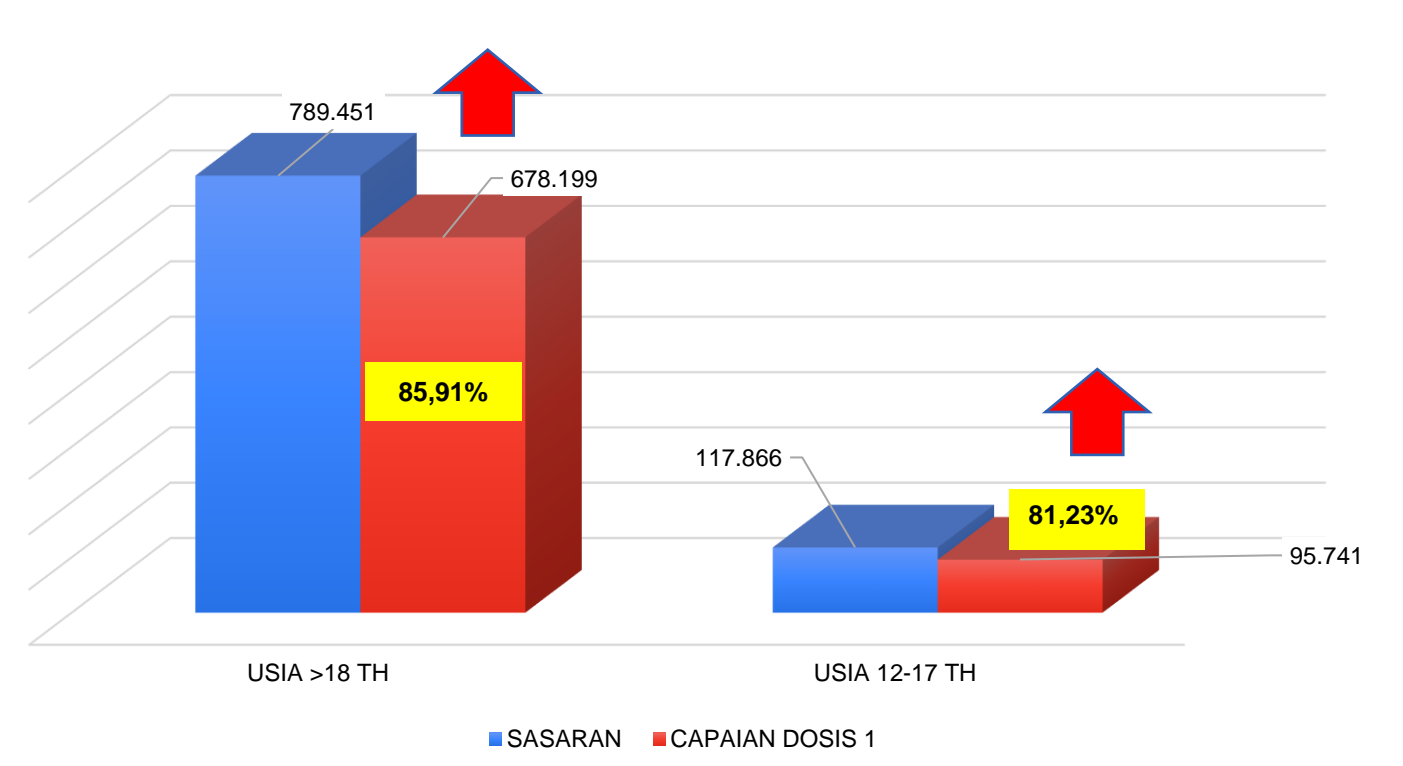

## CAPAIAN VAKSINASI COVID-19 MENURUT JENIS SASARAN

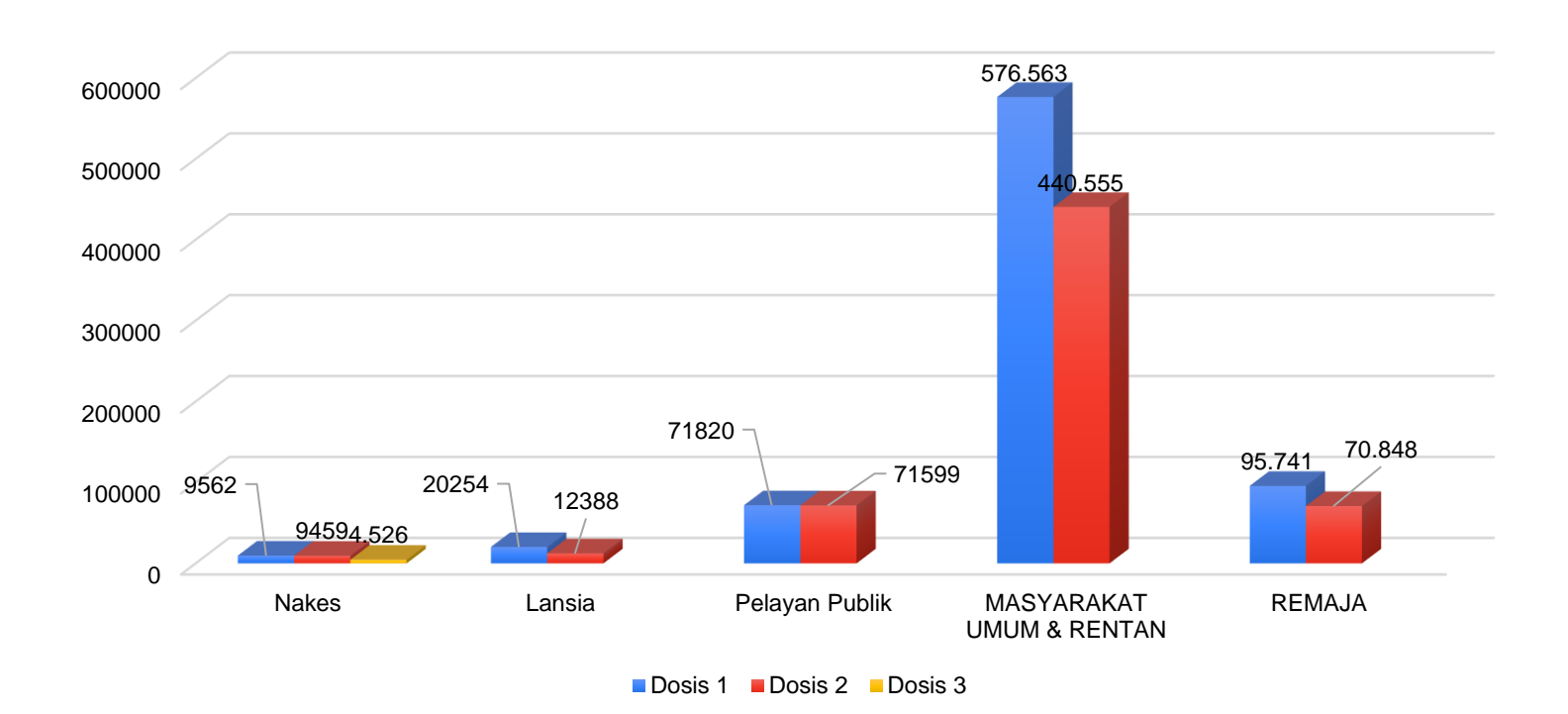

### GRAFIK VAKSINASI COVID-19 HARIAN (DOSIS 1 DAN DOSIS 2)

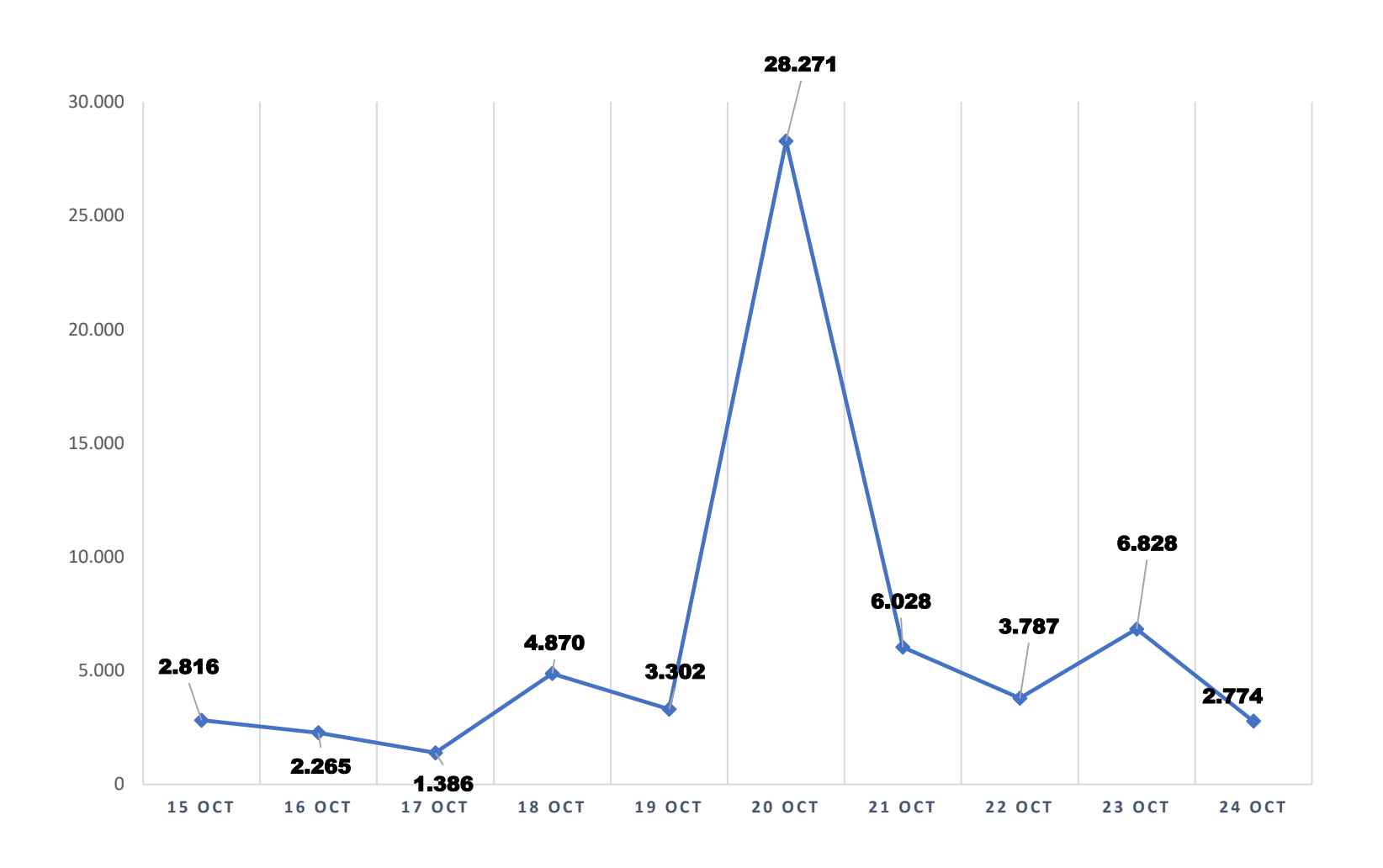

# **STOK VAKSIN COVID-19 KOTA BATAM**

| NAMA VAKSIN  | DISTRIBUSI<br>(dosis) | STOK<br>(dosis) | %     |
|--------------|-----------------------|-----------------|-------|
| Coronavac®   | 718.380               | 59.500          | 11,49 |
| AstraZeneca® | 590.240               | 67.830          | 11,49 |
| Moderna      | 72.744                | 6.790           | 9,33  |
| TOTAL        | 1.320.420             | 127.330         | 9,64  |

# CAPAIAN VAKSINASI COVID-19 KOTA BATAM

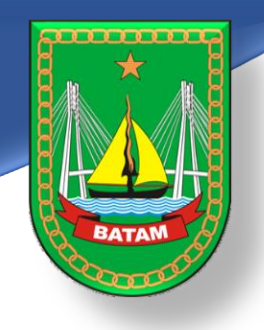

#### CARA MENDAPATKAN SERTIFIKAT VAKSIN COVID-19 SETELAH ANDA DIVAKSIN

- 1. Buka website https://pedulilindungi.id
- 2. Klik tombol Login/ Register di pojok kanan atas website
- 3. Buat akun dengan mengisi nama lengkap, nomor HP, dan nomor KTP (NIK)
- 4. Masukkan kode OTP untuk verifikasi (dikirim lewat sms ke nomor Hp yang didaftarkan)
- 5. Setelah login, klik dashboard akun lalu pilih menu "SERTIFIKAT VAKSIN"
- 6. Akan muncul sertifikat vaksinasi yang dimiliki lengkap dengan jenis dan nomor batch vaksin
- 7. Klik "UNDUH SERTIFIKAT" untuk menyimpan sertifikat
- 8. Langkah yang sama dapat dilakukan apabila Anda mengunduh aplikasi PeduliLindungi lewat Play store atau app strore.
- 9. Hubungi 119 apabila terdapat kesalahan data di sertifikat atau email ke <u>vaksin@pedulilindungi.id</u> untuk melakukan perubahan data
- 10. Tetap patuhi protokol Kesehatan walaupun Anda telah divaksin

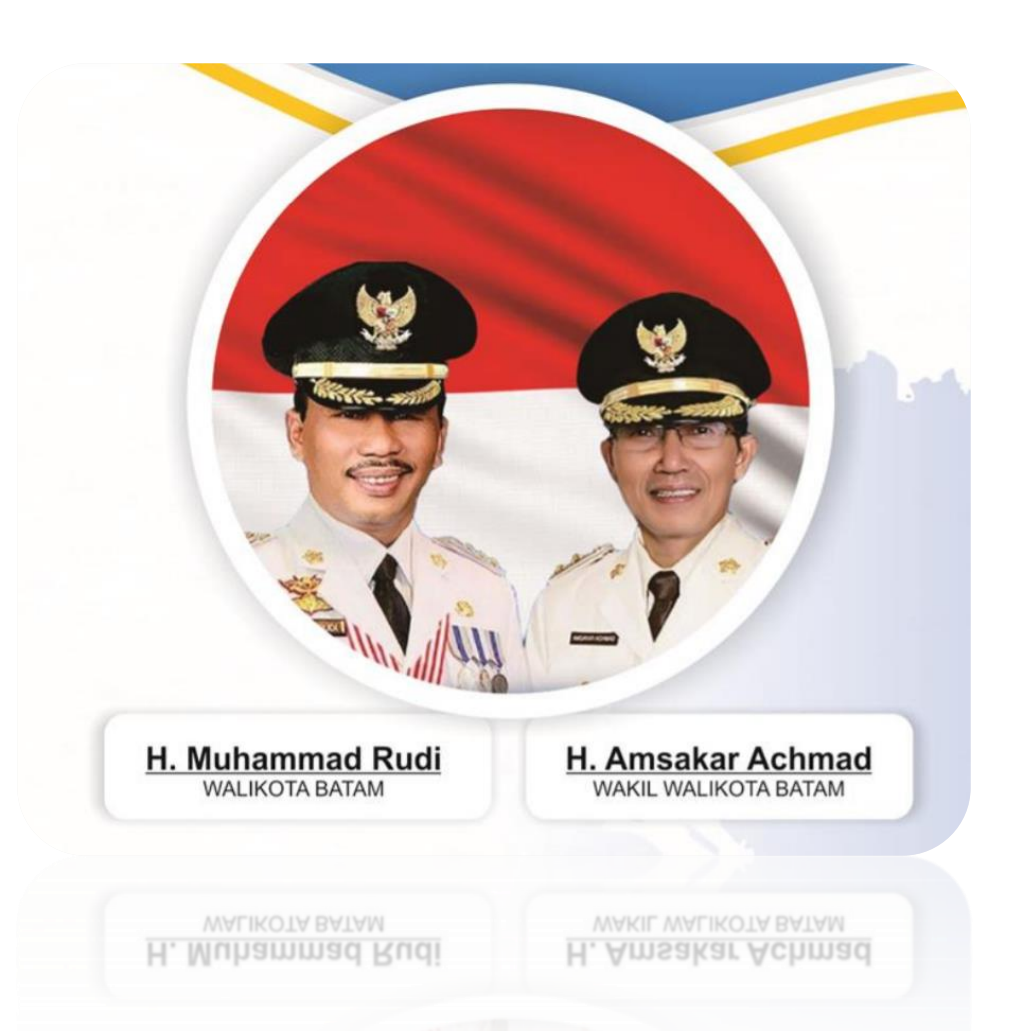

Memakai Masker Menjaga jarak Mencuci Tangan Menghindari kerumunan Mengurangi mobilitas

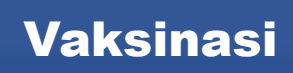